## How to Register

- 1. You will receive an invitation email from the Grammarly..
- 2. Imp Note: Kindly check your email inbox/spam/junk/promotions and other folders for Grammarly invitation.
- 3. Click on "Join Now" and it will redirect to Grammarly Page.
- 4. Do not click on **Continue with Google**.
- 5. Enter the new Password and Click on create account and join.
- 6. Click on the Join the Team
- 7. User ID will be your Email-ID

## How to Use Grammarly

- 1. Go to URL: <u>www.grammarly.com/edu</u>
- 2. Click on Login, Enter E-mail ID and Password, and then you will land on the Grammarly Home Page.
- 3. You can create a new blank document or upload an existing document to edit it with Grammarly.
- 4. Document format for uploading should be Microsoft Word (.doc, .docx), OpenOffice (.odt), .txt, & rtf.
- 5. Select the language type in the customize section: <u>https://account.grammarly.com/customize</u> Accounts > Customize > Language Preference
- 6. If you have already existing file, Upload document or else you start writing a new document by clicking New, select the document type.
- 7. Click on Goals to set Audience type, Formality, Domain, Tone, & Intent of the Paper you are writing and click on done
- 8. Click on **Plagiarism**(Plagiarism will be usually switched off, Kindly switch it on every time you log in)

- Right bottom corner.

- 9. Rectify all alerts/issues, click on the Overall Score (right top corner), and click on download the pdf report.
- 10. The MS Word Plugin can be downloaded from the support page after registration from the link <u>https://www.grammarly.com / office-addin/windows</u>, the same user ID and Password credentials will grant access to use the Plugin for users.